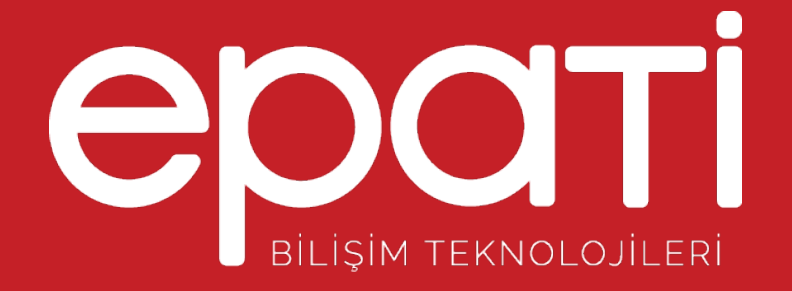

## Tünel Omurga YapılandırmasıÜrün: Antikor v2 - Layer2 Tünel Omurga

Kılavuzlar

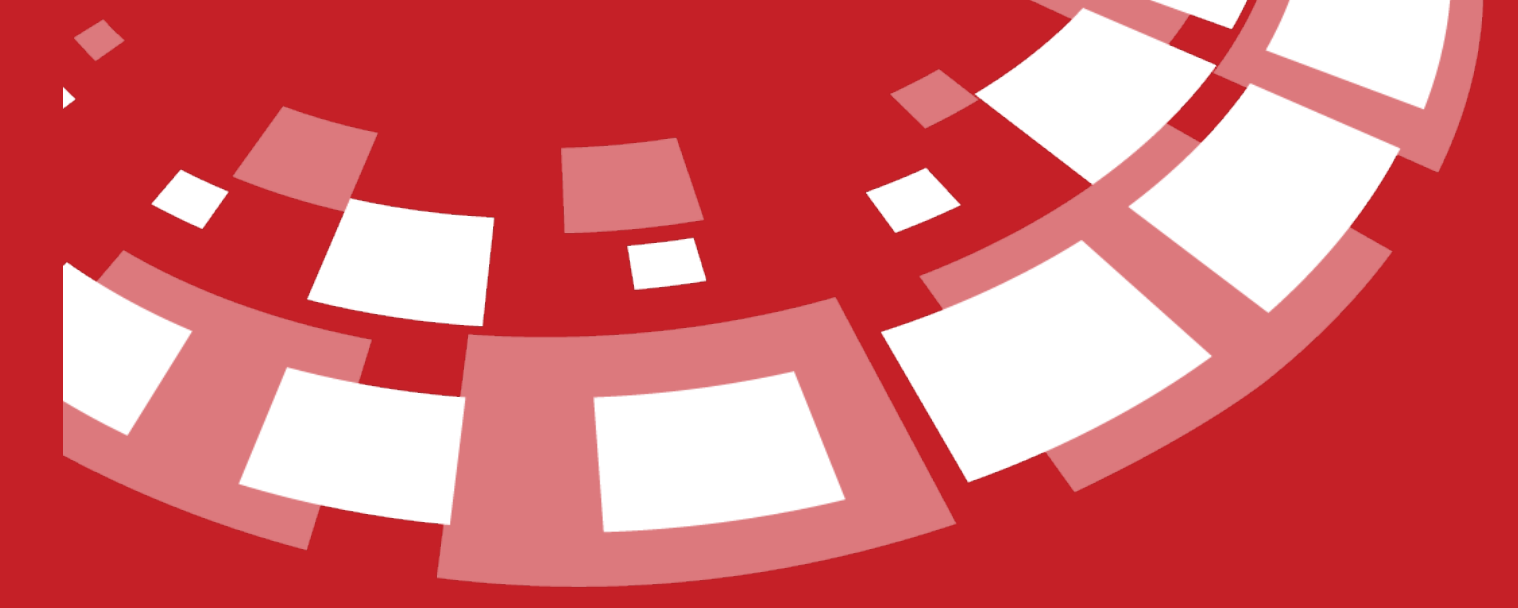

www.epati.com.tr

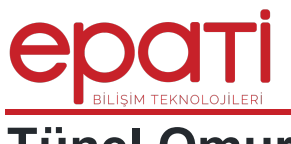

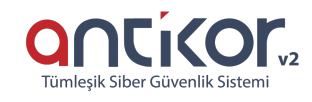

## **EDENTI** Tünel Omurga Yapılandırması

| Tünel Omurga Yapılandırması - Yeni Kayıt |                     |  |
|------------------------------------------|---------------------|--|
| Durum                                    | Aktif               |  |
| Tünelleme<br>Modu                        | Aktif – Tek Tünel 🔹 |  |
| Lokasyon Adı                             |                     |  |
| VLAN Etiketi<br>Ekleme                   | Aktif               |  |
| Eklenecek<br>VLAN Etiketi                |                     |  |
| VLANlar<br>(Trunk)                       |                     |  |
| Native VLAN                              |                     |  |
|                                          |                     |  |

| ⊘ İptal | 🖹 Kaydet |
|---------|----------|
|         |          |

| Alan                      | Açıklama                                                                                                    |
|---------------------------|----------------------------------------------------------------------------------------------------|
| Durum                     | Tünel Omurga'nın Aktif/Pasif durumunu belirtme.                                                                                                    |
| Tünelleme Modu            | <ul> <li>Aktif – Tek Tünel: İki tünel arasında erişim sağlanırken NAT yapılmıyorsa bu seçenek seçilir.</li> <li>Aktif – LACP: Karşı lokasyonda birden fazla internet veya MPLS mevcut ise bu seçenek seçilir.</li> <li>Pasif – Tek Tünel: Uçlarda NAT yapan cihazlar varsa bu seçenek seçilir.</li> <li>Pasif – LACP: Birden fazla hat geçecekse bu seçenek seçilir.</li> </ul> |
| Lokasyon Adı              | Bulunulan lokasyon adı verilir.                                                                                                    |
| Adres Ailesi              | Kullanılan IP Adres ailesi seçilir.                                                                                                    |
| VLAN Etiketi<br>Ekleme    | Etiketli VLANları ekleyecek isek "Aktif" hale getiriyoruz, Taşınacak vlanlar var ise "Pasif" hale getirilir.                                                                                                    |
| Eklenecek VLAN<br>Etiketi | Eklenecek VLAN Etiketi var ise buraya eklenir.                                                                                                    |
| VLANlar (Trunk)           | Taşınmasını istenilen VLANIar buraya girilir.(VLAN Etiketi Ekleme pasif olmalıdır.)                                                                                                    |
| Native VLAN               |                                                                                                    |

| Tünel Omurga   | Yapılandırması       |                          |   |                   |            |                 |                |          |           |                   | 2 Yenile + Ekle |
|----------------|----------------------|--------------------------|---|-------------------|------------|-----------------|----------------|----------|-----------|-------------------|-----------------|
| Köprüleme Ethe | erneti               | em1                      | ۳ | 🖺 Kaydet          |            |                 |                |          |           |                   |                 |
| XLS CSV        | PDF                  |                          |   |                   |            |                 |                |          |           | T                 | Filtrele        |
| Durum 斗        | Lokasyon Adı         |                          |   | Tünelleme Modu    | 1 Eklenece | ek VLAN Etiketi | 🕴 Taşınacak VI | LANIar 🎝 | İşlemler  |                   |                 |
| Aktif          | B Lokasyonu ( Kampüs | , Hastane, Müdürlük vb.) |   | Aktif – Tek Tünel | 50         |                 |                |          | 🕼 Düzenle | î Sil 🛛 Tüneller  |                 |
| Aktif          | A Lokasyonu ( Kampüs | , Hastane, Müdürlük vb.) |   | Aktif – Tek Tünel | 10         |                 |                |          | C Düzenle | î Sil 🛛 Tūneller  |                 |
| Aktif          | Mersin Yerleşkesi    |                          |   | Aktif – Tek Tünel |            |                 |                |          | C Düzenle | î Sil 🛛 Tüneller  |                 |
| Aktif          | Ankara Yerleşkesi    |                          |   | Pasif – LACP      |            |                 |                |          | C Düzenle | 💼 Sil 🛛 Açık Anal | htarlar         |
| Aktif          | İstanbul Yerleşkesi  |                          |   | Pasif – Tek Tünel |            |                 |                |          | C Düzenle | î Sil 🛛 Açık Anal | htarlar         |
|                |                      |                          |   |                   | « < 1      | > >>            |                |          |           |                   |                 |

Lokasyonunda Tüneller menüsüne girilip Ekle butonuna tıklandığında;

| Tüneller - Yeni Kayıt    |                             |   |
|--------------------------|-----------------------------|---|
| Durum                    | Aktif                       |   |
| Adres Ailesi             | IPv4 IPv6                   |   |
| Karşı Tünel IP<br>Adresi | IPv4                        |   |
| WAN Arayüzü              | WAN1( em0 - 10.2.1.204/24 ) | • |

🖺 Kaydet

| Alan                     | Açıklama                                             |
|--------------------------|------------------------------------------------------|
| Durum                    | Tünelin aktif/pasif olma durumu belirtilir.          |
| Adres Ailesi             | Kullanılan adresi ailesi seçilir, IPv4 veya IPv6.    |
| Karşı Tünel IP<br>Adresi | Karşı Tüne IP'nin adresi yazılır.                    |
| WAN Arayüzü              | Tünel ile iletişim kurulucak WAN arayüzü<br>seçilir. |

Ankara Yerleşkesinde Açık Anahtarlar menüsüne girip Ekle butonuna tıkladığımızda;

| Durum          | Aktif |
|----------------|-------|
| Açıklama       |       |
| Kanal Numarası | 0     |
| Açık Anahtar   |       |
|                |       |

| Alan              | Açıklama                                                                                                    |
|-------------------|----------------------------------------------------------------------------------------------------|
| Durum             | Açık Anahtarın aktif/pasif olma durumu belirtilir.                                                                |
| Açıklama          | Bir açıklama belirtilir.                                                                                          |
| Kanal<br>Numarası | Tünel istemci tarafında belirlenen kanal numarası yazılmalıdır.                                                   |
| Açık<br>Anahtar   | Açık anahtarları tutan herkes Tünel Omurgaya tünelleme yapabilecek. Açık Anahtar Tünel İstemci tarafından alınır. |

Not: Açık Anahtarlar butonu yalnızca Pasif-LACP ve Pasif -Tek Tünel seçili iken aktif olur.

epati Bilişim Teknolojileri San. ve Tic. Ltd. Şti. Mersin Üniversitesi Çiftlikköy Kampüsü Teknopark İdari Binası Kat: 4 No: 411 Posta Kodu: 33343 Yenişehir / MERSİN ♦ www.epati.com.tr
 ▶ bilgi@epati.com.tr
 ♦ +90 324 361 02 33
 ➡ +90 324 361 02 39

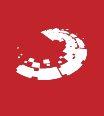

🖹 Kaydet